# Nexus 7000系列交換機上的CoPP

# 目錄

簡介 必要條件 需求 採用元件 Nexus 7000系列交換機上的CoPP概述 為什麼在Nexus 7000系列交換機上使用CoPP Nexus 7000系列交換機上的控制平面處理 CoPP最佳實踐策略 如何自定義CoPP策略 自定義CoPP策略案例研究 CoPP資料結構 CoPP比例因子 CoPP監控和管理 <u>CoPP計數器</u> ACL計數器 CoPP配置最佳實踐 CoPP監控最佳實踐 結論 不支援的功能

# 簡介

本檔案介紹在Nexus 7000系列交換器(包括F1、F2、M1和M2系列模組和線路卡(LC))上使用控制平面管制(CoPP)的方式、方式及原因。 還包括最佳做法策略,以及如何自定義CoPP策略。

# 必要條件

### 需求

思科建議您瞭解Nexus作業系統CLI。

### 採用元件

本檔案中的資訊是根據搭載Supervisor 1模組的Nexus 7000系列交換器。

本文中的資訊是根據特定實驗室環境內的裝置所建立。文中使用到的所有裝置皆從已清除(預設))的組態來啟動。如果您的網路正在作用,請確保您已瞭解任何指令可能造成的影響。

### Nexus 7000系列交換機上的CoPP概述

CoPP對網路運行至關重要。對控制/管理平面的拒絕服務(DoS)攻擊(可能無意或惡意實施)通常涉 及高流量率,從而導致CPU使用率過高。Supervisor模組處理資料包的時間過長。

此類攻擊的示例包括:

• 網際網路控制訊息通訊協定(ICMP)回應要求。

使用ip-options set傳送的資料包。
 這可能導致:

- •保活消息和路由協定更新丟失。
- 填充資料包隊列,導致任意丟棄。

緩慢或無響應的互動式會話。

攻擊會破壞網路的穩定性和可用性,並導致影響業務的網路故障。

CoPP是一種基於硬體的功能,可保護Supervisor免受DoS攻擊。它控制允許資料包到達 Supervisor的速率。CoPP功能類似於連線到稱為控制平面的特殊介面的輸入**QoS策略**。但是

,CoPP是一個安全功能,而不是QoS的一部分。為了保護Supervisor,CoPP將資料平面資料包與 控制平面資料包分離(異常邏輯)。 它標識來自有效資料包的DoS攻擊資料包(分類)。 CoPP允 許對這些資料包進行分類:

- 接收資料包
- 組播資料包
- 異常資料包
- 重定向資料包
- 廣播MAC +非IP資料包
- 廣播MAC + IP封包(請參閱思科錯誤ID <u>CSCub47533</u> -<u>命中CoPP的第2層Vlan(無SVI)中的封</u> 包)
- 廣播MAC + IP資料包
- 路由器MAC +非IP資料包
- ARP資料包

在對資料包分類後,還可以對資料包進行標籤,並根據資料包型別分配不同的優先順序。可以設定 conform、exceed和violate操作(transmit、drop、mark-down)。如果沒有將監察器附加到類,則新 增其符合操作為drop的預設監察器。收集資料包使用default-class進行管制。支援一個速率、兩種 顏色和兩個速率、三種顏色策略。

到達Supervisor模組上CPU的流量可通過以下四個路徑進入:

1. 用於線卡傳送的流量的帶內介面(前面板埠)。

2. 用於管理流量的管理介面(mgmt0)。

3. 控制檯使用的控制和監控處理器(CMP)介面。

4. 交換式乙太網路輸出頻段(EOBC),用於控制Supervisor模組的線卡並交換狀態訊息。 只有通過帶內介面傳送的流量會受到CoPP的制約,因為這是通過線卡上的轉發引擎(FE)到達 Supervisor模組的唯一流量。CoPP的Nexus 7000系列交換機實施僅基於硬體,這意味著 Supervisor模組不會在軟體中執行CoPP。CoPP功能(管制)在每個FE上獨立實施。為CoPP策略 對映配置各種速率時,必須考慮系統中的線卡數量。

Supervisor接收的總流量是N倍X,其中N是Nexus 7000系統上的FE數,X是特定類允許的速率。配置的管制器值按每個FE應用,容易命中CPU的聚合流量是所有FE上一致和傳輸的流量的總和。換句話說,到達CPU的流量等於配置的符合率乘以FE的數量。

- N7K-M148GT-11/L LC有1 FE
- N7K-M148GS-11/L LC有1 FE
- N7K-M132XP-12/L LC有1 FE
- N7K-M108X2-12L LC有2個FE
- N7K-F248XP-15 LC有12 FE(SOC)
- N7K-M235XP-23L LC有2個FE
- N7K-M206FQ-23L LC有2個FE
- N7K-M202CF-23L LC有2個FE

CoPP配置僅在預設虛擬裝置環境(VDC)中實施;但是,CoPP策略適用於所有VDC。所有線卡都應 用相同的全域性策略。如果相同FE的埠屬於不同的VDC(M1系列或M2系列LC),則CoPP在 VDC之間應用資源共用。 例如,一個FE的埠(即使在不同的VDC中)會根據CoPP的相同閾值計數 。

如果同一FE在不同的VDC之間共用,並且給定類別的控制平面流量超過閾值,這將影響同一FE上 的所有VDC。如果可能,建議每個VDC專用一個FE,以便隔離CoPP實施。

當交換機首次啟動時,必須對預設策略進行程式設計以保護**控制平面**。CoPP提供預設策略,這些 策略作為初始啟動序列**的一部分**應用於控制平面。

### 為什麼在Nexus 7000系列交換機上使用CoPP

Nexus 7000系列交換機部署為聚合或核心交換機。因此,它是網路的耳朵和大腦。處理網路中的最 大負載。它必須處理頻繁和突發請求。一些請求包括:

- 生成樹橋接通訊協定資料單元(BPDU)處理 預設為每兩秒一次。
- 第一躍點備援 這包括熱待命路由器通訊協定(HSRP)、虛擬路由器備援通訊協定(VRRP)和閘 道負載平衡通訊協定(GLBP) — 預設值每三秒一次。
- •地址解析 包括地址解析協定/鄰居發現(ARP/ND)、轉發資訊庫(FIB)收集 每台主機(例如網路介面控制器(NIC)分組)每秒最多一個請求。
- 動態主機控制協定(DHCP)- DHCP請求, 中繼 每台主機每秒最多一個請求。
- 第3層(L3)的路由協定。

•資料中心互連 — 重疊傳輸虛擬化(OTV)、多重協定標籤交換(MPLS)和虛擬私人LAN服務 (VPLS)。

CoPP對於保護CPU免受伺服器配置錯誤或潛在的DoS攻擊至關重要,這些攻擊使CPU具有足夠的 週期來處理關鍵控制平面消息。

### Nexus 7000系列交換機上的控制平面處理

Nexus 7000系列交換機採用分散式控制平面方法。它在每個I/O模組上都有一個多核,在 Supervisor模組上還有一個用於交換機控制平面的多核。它將大量任務解除安裝到I/O模組CPU,用 於訪問控制清單(ACL)和FIB程式設計。它根據線卡的數量擴展控制平面容量。這避免了管理引擎 CPU瓶頸,這在集中式方法中可見。硬體速率限制器和基於硬體的CoPP可保護控制平面免受惡意 活動的影響。

# CoPP最佳實踐策略

CoPP最佳實踐策略(BPP)是在Cisco NX-OS版本5.2中引入的。show running-config命令輸出不顯示 CoPP BPP的內容。show run all 命令顯示CoPP BPP的內容。

SITE1-AGG1# show run copp !! Command: show running-config copp !! Time: Mon Nov 5 22:21:04 2012 version 5.2(7) copp profile strict SITE1-AGG1# show run copp all !! Command: show running-config copp all !! Time: Mon Nov 5 22:21:15 2012 version 5.2(7) -----SNTP-----control-plane service-policy input copp-system-p-policy-strict copp profile strict CoPP為使用者提供了四個預設策略選項: 嚴格

- 中等
- 寬大
- •密集(6.0(1)版中引入)

如果未選擇任何選項或跳過設定,則應用嚴格管制。所有這些選項使用相同的類對映和類,但用於 策略控制的承諾資訊速率(CIR)和突發計數(BC)值不同。在低於5.2.1的Cisco NX-OS版本中,使用 setup命令更改選項。Cisco NX-OS版本5.2.1對CoPP BPP進行了增強,因此無需使用setup命令即 可更改選項;使用copp profile命令。 SITE1-AGG1# conf t Enter configuration commands, one per line. End with CNTL/Z. SITE1-AGG1(config)# copp profile ? dense The Dense Profile lenient The Lenient Profile moderate The Moderate Profile strict The Strict Profile SITE1-AGG1(config)# copp profile strict SITE1-AGG1(config)# copp profile strict

#### 使用**show copp profile <profile-type>**命令檢視預設CoPP BPP配置。使用**show copp status**命令驗 證CoPP策略已正確應用。

SITE1-AGG1# **show copp status** Last Config Operation: copp profile strict Last Config Operation Timestamp: 20:40:27 PST Nov 5 2012 Last Config Operation Status: Success Policy-map attached to the control-plane: copp-system-p-policy-strict **要檢視兩個CoPP BPP之間的差異,請使用show copp diff profile <profile-type 1> profile <profile-**

type 2> 命令:

SITE1-AGG1# show copp diff profile strict profile moderate A '+' represents a line that has been added and a '-' represents a line that has been removed. -policy-map type control-plane copp-system-p-policy-strict - class copp-system-p-class-critical - set cos 7 - police cir 39600 kbps bc 250 ms conform transmit violate drop - class copp-system-p-class-important - set cos 6 - police cir 1060 kbps bc 1000 ms conform transmit violate drop -----SNIP------+policy-map type control-plane copp-system-p-policy-moderate + class copp-system-p-class-critical + set cos 7 + police cir 39600 kbps bc 310 ms conform transmit violate drop + class copp-system-p-class-important + set cos 6 + police cir 1060 kbps bc 1250 ms conform transmit violate drop -----SNIP------

#### 如何自定義CoPP策略

使用者可以建立自定義CoPP策略。克隆預設CoPP BPP,並將其連線到**控制平面介面**,因為CoPP BPP是只讀的。

SITE2-AGG1(config)# policy-map type control-plane copp-system-p-policy-strict

% String is invalid, 'copp-system-p-policy-strict' is not an allowed string at '^' marker.

copp copy profile <profile-type> <prefix> [suffix]命令建立CoPP BPP的克隆。此指令用於修改預設 設定。copp copy profile命令是exec mode命令。使用者可以選擇訪問清單、類對映和策略對映名稱 的字首或字尾。例如,copp-system-p-policy-strict更改為[prefix]copp-policy-strict[suffix]。克隆的配 置被視為使用者配置,並包含在show run輸出中。 SITE1-AGG1# copp copy profile ?
dense The Dense Profile
lenient The Lenient Profile
moderate The Moderate Profile
strict The Strict Profile
SITE1-AGG1# copp copy profile strict ?
prefix Prefix for the copied policy
suffix Suffix for the copied policy
SITE1-AGG1# copp copy profile strict suffix ?
WORD Enter prefix/suffix for the copied policy (Max Size 20)
SITE1-AGG1# copp copy profile strict suffix CUSTOMIZED-COPP
SITE1-AGG1# show run copp | grep policy-map
policy-map type control-plane copp-policy-strict-CUSTOMIZED-COPP
SITE1-AGG1#

可以使用以下命令來標籤超出和違反指定允許資訊速率(PIR)的流量:

SITE1-AGG1(config)# policy-map type
control-plane copp-policy-strict-CUSTOMIZED-COPP
SITE1-AGG1(config-pmap)# class copp-class-critical-CUSTOMIZED-COPP
SITE1-AGG1(config-pmap-c)# police cir 59600 kbps bc 250 ms ?
<CR>
conform Specify a conform action
pir Specify peak information rate

SITE1-AGG1(config-pmap-c)# police cir 59600 kbps bc 250 ms pir ?
<1-8000000000> Peak Information Rate in bps/kbps/mbps/gbps

SITE1-AGG1(config-pmap-c)# police cir 59600 kbps bc 250 ms pir 100 mbps ?
<CR>
<1-512000000> Peak Burst Size in bytes/kbytes/mbytes/packets/ms/us
be Specify extended burst
conform Specify a conform action

SITE1-AGG1(config-pmap-c)# police cir 59600 kbps bc 250 ms pir 100 mbps conform ?
drop Drop the packet
set-cos-transmit Set conform action cos val
set-dscp-transmit Set conform action dscp val
set-prec-transmit Set conform action precedence val
transmit Transmit the packet

SITE1-AGG1(config-pmap-c)# police cir 59600 kbps bc 250 ms pir 100 mbps conform
set-dscp-transmit ef exceed set dscp1 dscp2 table cir-markdown-map violate
set1 dscp3 dscp4 table1 pir-markdown-map
SITE1-AGG1(config-pmap-c)#
將自定義CoPP策略應用於全域性介面控制平面。使用show copp status命令以驗證CoPP策略是否

府自定義COPP東略應用於主或性力面**控制干面**。使用Show Copp Status 印节以皺超COPP東略走召 已正確應用。

SITE1-AGG1# conf t
Enter configuration commands, one per line. End with CNTL/Z.
SITE1-AGG1(config)# control-plane
SITE1-AGG1(config-cp)# service-policy input ?
copp-policy-strict-CUSTOMIZED-COPP

SITE1-AGG1(config-cp)# service-policy input copp-policy-strict-CUSTOMIZED-COPP
SITE1-AGG1(config-cp)# exit
SITE1-AGG1# sh copp status
Last Config Operation: service-policy input copp-policy-strict-CUSTOMIZED-COPP
Last Config Operation Timestamp: 18:04:03 UTC May 15 2012
Last Config Operation Status: Success

#### 自定義CoPP策略案例研究

本節介紹客戶需要多個監控裝置才能頻繁ping本地介面的真實示例。當客戶想要修改CoPP策略以達 成以下目的時,在此場景中遇到困難:

增加CIR,以便這些特定地址可以ping本地裝置而不會違反策略。

• 允許其他IP地址保持對本地裝置執行ping的能力,但出於故障排除目的,CIR較低。

解決方案如下面的示例所示,該示例使用單獨的類對映建立自定義策略。單獨的類對映包含監控裝 置的指定IP地址,類對映具有更高的CIR。這還保留了原始類對映*監控*,它以較低的CIR捕獲所有其 他IP地址的ICMP流量。

```
F340.13.19-Nexus7000-1#
F340.13.19-Nexus7000-1#
F340.13.19-Nexus7000-1# conf t
Enter configuration commands, one per line. End with CNTL/Z.
F340.13.19-Nexus7000-1(config)# copp copy profile strict prefix TAC_CHANGE
F340.13.19-Nexus7000-1(config)#
F340.13.19-Nexus7000-1(config)#
F340.13.19-Nexus7000-1(config)# ip access-list TAC_CHANGE-copp-acl-specific-icmp
F340.13.19-Nexus7000-1(config-acl)#
F340.13.19-Nexus7000-1(config-acl)# permit icmp host 1.1.1.1 host 2.2.2.2 echo
F340.13.19-Nexus7000-1(config-acl)# permit icmp host 1.1.1.1 host 2.2.2.2 echo-reply
F340.13.19-Nexus7000-1(config-acl)#
F340.13.19-Nexus7000-1(config-acl)# exit
F340.13.19-Nexus7000-1(config)# sho ip access-lists TAC_CHANGE-copp-acl-specific-
icmp IP access list TAC_CHANGE-copp-acl-specific-icmp
10 permit icmp 1.1.1.1/32 2.2.2.2/32 echo
20 permit icmp 1.1.1.1/32 2.2.2.2/32 echo-reply
F340.13.19-Nexus7000-1(config)#
F340.13.19-Nexus7000-1(config)#
F340.13.19-Nexus7000-1(config)# class-map type control-plane match-any
TAC_CHANGE-copp-class-specific-icmp
F340.13.19-Nexus7000-1(config-cmap)# match access-group name TAC_CHANGE-copp
-acl-specific-icmp
F340.13.19-Nexus7000-1(config-cmap)#exit
F340.13.19-Nexus7000-1(config)#
F340.13.19-Nexus7000-1(config)#policy-map type control-plane TAC_CHANGE-copp-
policy-strict
F340.13.19-Nexus7000-1(config-pmap)# class TAC_CHANGE-copp-class-specific-icmp
insert-before
TAC_CHANGE-copp-class-monitoring
F340.13.19-Nexus7000-1(config-pmap-c)# set cos 7
F340.13.19-Nexus7000-1(config-pmap-c)# police cir 5000 kbps bc 250 ms conform transmit
violate drop
F340.13.19-Nexus7000-1(config-pmap-c)# exit
F340.13.19-Nexus7000-1(config-pmap)#
F340.13.19-Nexus7000-1(config-pmap)#
F340.13.19-Nexus7000-1(config-pmap)#
F340.13.19-Nexus7000-1(config-pmap)#
F340.13.19-Nexus7000-1(config-pmap)# exit
F340.13.19-Nexus7000-1(config)#
F340.13.19-Nexus7000-1(config)#
F340.13.19-Nexus7000-1(config)# control-plane
F340.13.19-Nexus7000-1(config-cp)# service-policy input TAC_CHANGE-copp-policy-strict
F340.13.19-Nexus7000-1(config-cp)# end
F340.13.19-Nexus7000-1#
```

F340.13.19-Nexus7000-1# sho policy-map interface control-plane Control Plane service-policy input TAC\_CHANGE-copp-policy-strict <abbreviated output> class-map TAC\_CHANGE-copp-class-specific-icmp (match-any) match access-group name TAC\_CHANGE-copp-acl-specific-icmp set cos 7 police cir 5000 kbps bc 250 ms conform action: transmit violate action: drop module 4: conformed 0 bytes, 5-min offered rate 0 bytes/sec peak rate 0 bytes/sec violated 0 bytes, 5-min violate rate 0 bytes/sec peak rate 0 bytes/sec module 7: conformed 0 bytes, 5-min offered rate 0 bytes/sec peak rate 0 bytes/sec violated 0 bytes, 5-min violate rate 0 bytes/sec peak rate 0 bytes/secclass-map TAC\_CHANGE-copp-class-monitoring (match-any) match access-group name TAC\_CHANGE-copp-acl-icmp match access-group name TAC\_CHANGE-copp-acl-icmp6 match access-group name TAC\_CHANGE-copp-acl-mpls-oam match access-group name TAC\_CHANGE-copp-acl-traceroute match access-group name TAC\_CHANGE-copp-acl-http-response match access-group name TAC\_CHANGE-copp-acl-smtp-response match access-group name TAC\_CHANGE-copp-acl-http6-response match access-group name TAC\_CHANGE-copp-acl-smtp6-response set cos 1 police cir 130 kbps bc 1000 ms conform action: transmit violate action: drop module 4: conformed 0 bytes, 5-min offered rate 0 bytes/sec peak rate 0 bytes/sec violated 0 bytes, 5-min violate rate 0 bytes/sec peak rate 0 bytes/sec module 7: conformed 0 bytes, 5-min offered rate 0 bytes/sec peak rate 0 bytes/sec violated 0 bytes, 5-min violate rate 0 bytes/sec peak rate 0 bytes/sec <abbreviated output>

# CoPP資料結構

CoPP BPP資料結構構造為:

- ACL配置: IP ACL和MAC ACL。
- •分類器配置:類對映匹配IP ACL或MAC ACL。

#### • 管制器配置:設定CIR、BC、符合操作和違反操作。監察器具有兩種速率(CIR和BC)和兩種 顏色(符合和違反)。

mac access-list copp-system-p-acl-mac-fabricpath-isis
permit any 0180.c200.0015 0000.0000.0000
permit any 0180.c200.0014 0000.0000.0000

ip access-list copp-system-p-acl-bgp permit tcp any gt 1024 any eq bgp permit tcp any eq bgp any gt 1024

class-map type control-plane match-any copp-system-p-class-critical
match access-group name copp-system-p-acl-bgp
match access-group name copp-system-p-acl-pim
<snip>
match access-group name copp-system-p-acl-mac-fabricpath-isis
policy-map type control-plane copp-system-p-policy-dense
class copp-system-p-class-critical
set cos 7
police cir 5000 kbps bc 250 ms conform transmit violate drop

# CoPP比例因子

Cisco NX-OS版本6.0中引入的縮放因子配置用於縮放特定線卡所應用CoPP策略的管制器速率。這 會增加或減少特定線卡的監察器速率,但不會改變目前的CoPP策略。更改立即生效,無需重新應 用CoPP策略。

scale factor option configured within control-plane interface: Scale-factor <scale factor value> module <module number> <scale factor value>: from 0.10 to 2.00 Scale factor is recommended when a chassis is loaded with both F2 and M Series modules. SITE1-AGG1# conf t Enter configuration commands, one per line. End with CNTL/Z. SITE1-AGG1(config)# control-plane SITE1-AGG1(config-cp)# scale-factor ? <whole>.<decimal> Specify scale factor value from 0.10 to 2.00 SITE1-AGG1(config-cp)# scale-factor 1.0 ? module Module SITE1-AGG1(config-cp)# scale-factor 1.0 module ? <1-10> Specify module number SITE1-AGG1(config-cp)# scale-factor 1.0 module 4 SITE1-AGG1# show system internal copp info <snip> Linecard Configuration: -----Scale Factors Module 1: 1.00 Module 2: 1.00 Module 3: 1.00 Module 4: 1.00 Module 5: 1.00 Module 6: 1.00 Module 7: 1.00 Module 8: 1.00

Module 9: 1.00 Module 10: 1.00

### CoPP監控和管理

在Cisco NX-OS版本5.1中,可以根據CoPP類名稱配置丟棄閾值,以便在超出閾值時觸發系統日誌 消息。命令是logging drop threshold <dropped bytes count> level <logging level>。

SITE1-AGG1(config)# policy-map type control-plane copp-policy-strict-CUSTOMIZED-COPP SITE1-AGG1(config-pmap)# class copp-class-critical-CUSTOMIZED-COPP SITE1-AGG1(config-pmap-c)# logging ? drop Logging for dropped packets

SITE1-AGG1(config-pmap-c)# logging drop ?
threshold Threshold value for dropped packets

SITE1-AGG1(config-pmap-c)# logging drop threshold ?
<CR>
<1-8000000000> Dropped byte count

SITE1-AGG1(config-pmap-c)# logging drop threshold 100 ?
<CR>
level Syslog level

SITE1-AGG1(config-pmap-c)# logging drop threshold 100 level ?
<1-7> Specify the logging level between 1-7

SITE1-AGG1(config-pmap-c)# **logging drop threshold 100 level 7** 以下是系統日誌消息的示例:

%COPP-5-COPP\_DROPS5: CoPP drops exceed threshold in class: copp-system-class-critical, check show policy-map interface control-plane for more info.

#### CoPP計數器

CoPP支援與任何其他介面相同的QoS統計資訊。它顯示構成每個支援CoPP的I/O模組的服務策略的 類的統計資訊。使用**show policy-map interface control-plane**命令檢視CoPP的統計資訊。

**附註**:所有類別都應根據遭到破壞的資料包進行監控。

SITE1-AGG1# show policy-map interface control-plane Control Plane

service-policy input: copp-policy-strict-CUSTOMIZED-COPP

```
class-map copp-class-critical-CUSTOMIZED-COPP (match-any)
match access-group name copp-acl-bgp-CUSTOMIZED-COPP
match access-group name copp-acl-bgp6-CUSTOMIZED-COPP
match access-group name copp-acl-eigrp-CUSTOMIZED-COPP
match access-group name copp-acl-igmp-CUSTOMIZED-COPP
match access-group name copp-acl-msdp-CUSTOMIZED-COPP
match access-group name copp-acl-msdp-CUSTOMIZED-COPP
```

match access-group name copp-acl-ospf6-CUSTOMIZED-COPP match access-group name copp-acl-pim-CUSTOMIZED-COPP match access-group name copp-acl-pim6-CUSTOMIZED-COPP match access-group name copp-acl-rip-CUSTOMIZED-COPP match access-group name copp-acl-rip6-CUSTOMIZED-COPP match access-group name copp-acl-vpc-CUSTOMIZED-COPP match access-group name copp-acl-eigrp6-CUSTOMIZED-COPP match access-group name copp-acl-mac-l2pt-CUSTOMIZED-COPP match access-group name copp-acl-mpls-ldp-CUSTOMIZED-COPP match access-group name copp-acl-mpls-oam-CUSTOMIZED-COPP match access-group name copp-acl-mpls-rsvp-CUSTOMIZED-COPP match access-group name copp-acl-otv-as-CUSTOMIZED-COPP match access-group name copp-acl-mac-otv-isis-CUSTOMIZED-COPP match access-group name copp-acl-mac-fabricpath-isis-CUSTOMIZED-COPP match protocol mpls router-alert match protocol mpls exp 6 set cos 7 threshold: 100, level: 7 police cir 39600 kbps , bc 250 ms module 1 : conformed 22454 bytes; action: transmit violated 0 bytes; action: drop module 2 : conformed 0 bytes; action: transmit violated 0 bytes; action: drop module 3 : conformed 19319 bytes; action: transmit violated 0 bytes; action: drop

module 4 : conformed 0 bytes; action: transmit violated 0 bytes; action: drop

若要獲取所有類對映和I/O模組的已一致和違規計數器的聚合檢視,請使用show policy-map interface control-plane | i "class|conform|violated"命令。

SITE1-AGG1# show policy-map interface control-plane | i "class|conform|violated" class-map copp-class-critical-CUSTOMIZED-COPP (match-any) conformed 123126534 bytes; action: transmit violated 0 bytes; action: drop conformed 0 bytes; action: transmit violated 0 bytes; action: drop conformed 107272597 bytes; action: transmit violated 0 bytes; action: drop conformed 0 bytes; action: transmit violated 0 bytes; action: drop class-map copp-class-important-CUSTOMIZED-COPP (match-any) conformed 0 bytes; action: transmit violated 0 bytes; action: drop conformed 0 bytes; action: transmit violated 0 bytes; action: drop conformed 0 bytes; action: transmit violated 0 bytes; action: drop conformed 0 bytes; action: transmit violated 0 bytes; action: drop

應監控class copp-class-l2-default和class-default,以確保即使對於一致計數器也沒有出現大幅增加 。理想情況下,這兩個類必須具有一致計數器的低值,並且至少沒有違反計數器的增加。

# ACL計數器

CoPP類對映中使用的IP ACL或MAC ACL不支援statistics per-entry命令,且應用於CoPP IP ACL或 MAC ACL時不起作用。(CLI分析器不執行CLI檢查)。 若要檢視I/O模組上的CoPP MAC ACL或IP ACL命中,請使用show system internal access-list input entries detail命令。

以下是範例:

!! 0180.c200.0041 is the destination MAC used for FabricPath IS-IS

```
SITE1-AGG1# show system internal access-list input entries det | grep 0180.c200.0041
[00fc:00f7:00f7] qos 0000.0000.0000 0000.0000 0180.c200.0041 ffff.ffff.ffff [0]
[0148:00fe:00fe] qos 0000.0000.0000 0000.0000 0180.c200.0041 ffff.ffff.ffff [0]
[0148:00fe:00fe] qos 0000.0000.0000 0000.0000 0180.c200.0041 ffff.ffff.ffff [30042]
[0148:00fe:00fe] gos 0000.0000.0000 0000.0000 0180.c200.0041 ffff.ffff.ffff [29975]
[0148:00fe:00fe] qos 0000.0000.0000 0000.0000 0180.c200.0041 ffff.ffff.ffff [8965]
[0148:00fe:00fe] qos 0000.0000.0000 0000.0000 0180.c200.0041 ffff.ffff.ffff [8935]
[0148:00fe:00fe] qos 0000.0000.0000 0000.0000 0180.c200.0041 ffff.ffff.ffff [0]
[0148:00fe:00fe] qos 0000.0000.0000 0000.0000 0180.c200.0041 ffff.ffff.ffff [58233]
[0148:00fe:00fe] qos 0000.0000.0000 0000.0000 0180.c200.0041 ffff.ffff.ffff [27689]
[0148:00fe:00fe] gos 0000.0000.0000 0000.0000 0180.c200.0041 ffff.ffff.ffff [0]
[0148:00fe:00fe] gos 0000.0000.0000 0000.0000 0180.c200.0041 ffff.ffff.ffff [0]
[0148:00fe:00fe] qos 0000.0000.0000 0000.0000 0180.c200.0041 ffff.ffff.ffff [0]
[0148:00fe:00fe] qos 0000.0000.0000 0000.0000 0180.c200.0041 ffff.ffff.ffff [0]
[00fc:00f7:00f7] qos 0000.0000.0000 0000.0000 0180.c200.0041 ffff.ffff.ffff [0]
[0148:00fe:00fe] gos 0000.0000.0000 0000.0000 0180.c200.0041 ffff.ffff.ffff [0]
[0148:00fe:00fe] qos 0000.0000.0000 0000.0000 0180.c200.0041 ffff.ffff.ffff [0]
[0148:00fe:00fe] qos 0000.0000.0000 0000.0000 0180.c200.0041 ffff.ffff.ffff [0]
[0148:00fe:00fe] gos 0000.0000.0000 0000.0000 0180.c200.0041 ffff.ffff.ffff [0]
[0148:00fe:00fe] qos 0000.0000.0000 0000.0000 0180.c200.0041 ffff.ffff.ffff [0]
[0148:00fe:00fe] qos 0000.0000.0000 0000.0000 0180.c200.0041 ffff.ffff.ffff [0]
[0148:00fe:00fe] qos 0000.0000.0000 0000.0000 0180.c200.0041 ffff.ffff.ffff [0]
[0148:00fe:00fe] qos 0000.0000.0000 0000.0000 0180.c200.0041 ffff.ffff.ffff [0]
[0148:00fe:00fe] qos 0000.0000.0000 0000.0000 0180.c200.0041 ffff.ffff.ffff [0]
[0148:00fe:00fe] qos 0000.0000.0000 0000.0000 0180.c200.0041 ffff.ffff.ffff [0]
[0148:00fe:00fe] gos 0000.0000.0000 0000.0000 0180.c200.0041 ffff.ffff.ffff [0]
[0148:00fe:00fe] qos 0000.0000.0000 0000.0000 0180.c200.0041 ffff.ffff.ffff [0]
```

# CoPP配置最佳實踐

以下是CoPP配置的最佳實踐建議:

- 預設使用嚴格CoPP模式。
- •建議當機箱完全裝載F2系列模組或比任何其他I/O模組裝載F2系列模組更多時,使用密集型 CoPP配置檔案。
- 建議不要禁用CoPP。根據需要調整預設CoPP。
- 監控意外丟棄,並根據預期流量新增或修改預設CoPP策略。
- 根據機箱中的FE數量,可以增加或減少CoPP的CIR和BC設定。這還取決於網路上裝置的角色、運行的協定等。

- •由於資料中心中的流量模式不斷變化,因此對CoPP的自定義是一個持續的過程。
- CoPP和VDC:同一FE的所有埠應屬於同一VDC,這對於F2系列LC來說很容易,但對於一個 M2系列或M108 LC來說則不是那麼容易。這是因為,如果相同FE的埠屬於不同的VDC(M1系 列或M2系列LC),則在VDC之間共用CoPP資源。一個FE的埠(即使在不同的VDC中)會根 據CoPP的相同閾值計數。
- 當機箱同時裝有F2系列和M系列模組時,建議使用比例因子配置。

### CoPP監控最佳實踐

以下是CoPP監控的最佳實踐建議:

- 為CoPP(Cisco NX-OS版本5.1)配置系統日誌消息閾值,以監控CoPP實施的丟包。
- 如果流量類中的丟棄超過使用者配置的閾值,將生成系統日誌消息。
- 可以使用logging drop threshold <packet-count> level <level>命令在每個流量類內自定義日誌 記錄閾值和級別。
- 由於不支援CoPP MAC ACL或IP ACL的「每條目的統計資訊」選項,請使用show system internal access-list input entries det命令監控訪問控制條目(ACE)命中。
- 應監控class copp-class-l2-default和class-default命令,以確保即使對於一致的計數器,也不會 出現高增長。
- •所有類別都應根據遭到破壞的資料包進行監控。
- 由於copp-class-critical至關重要,但具有violate drop策略,因此最好監控已一致資料包的速率,以便在類接近開始發生違規時接收早期指示。如果違規計數器增加此類,則不一定表示紅色警報。相反、這意味著必須在短期內調查這種情況。
- 在每次Cisco NX-OS代碼升級後或至少每次主要Cisco NX-OS代碼升級後使用**copp profile** strict命令;如果CoPP修改之前已經完成,則必須重新應用。

### 結論

- CoPP是一種基於硬體的功能,可保護Supervisor免受DoS攻擊。
- •M1、F2和M2系列LC支援CoPP。F1系列LC不支援CoPP。
- CoPP配置類似於MQC(模組化QoS CLI)。
- CoPP配置和監控僅在預設VDC中執行。
- 預設CoPP BPP可以與嚴格、中等、寬度和密集選項一起使用。

- 將CoPP BPP克隆到自定義CoPP規則,以便匹配特定網路要求。
- 使用**show policy-map interface control-plane**命令顯示CoPP計數器(按照每個類對映的位元組 數一致和違規)。
- Supervisor模組的CPU接收的流量等於FE的總數乘以允許的速率。
- 嘗試避免一個FE的共用埠跨不同的VDC。
- 遵循CoPP最佳實踐,以成功實施和監控功能。

# 不支援的功能

不支援以下功能:

- 分散式聚合管制。
- •微流管制。
- 出口異常管制。
- 對來自dot1q通道連線埠(QinQ)的BPDU的CoPP支援: Cisco Discovery Protocol(CDP)、 DOT1x、生成樹協定(STP)和VLAN中繼線協定(VTP)。